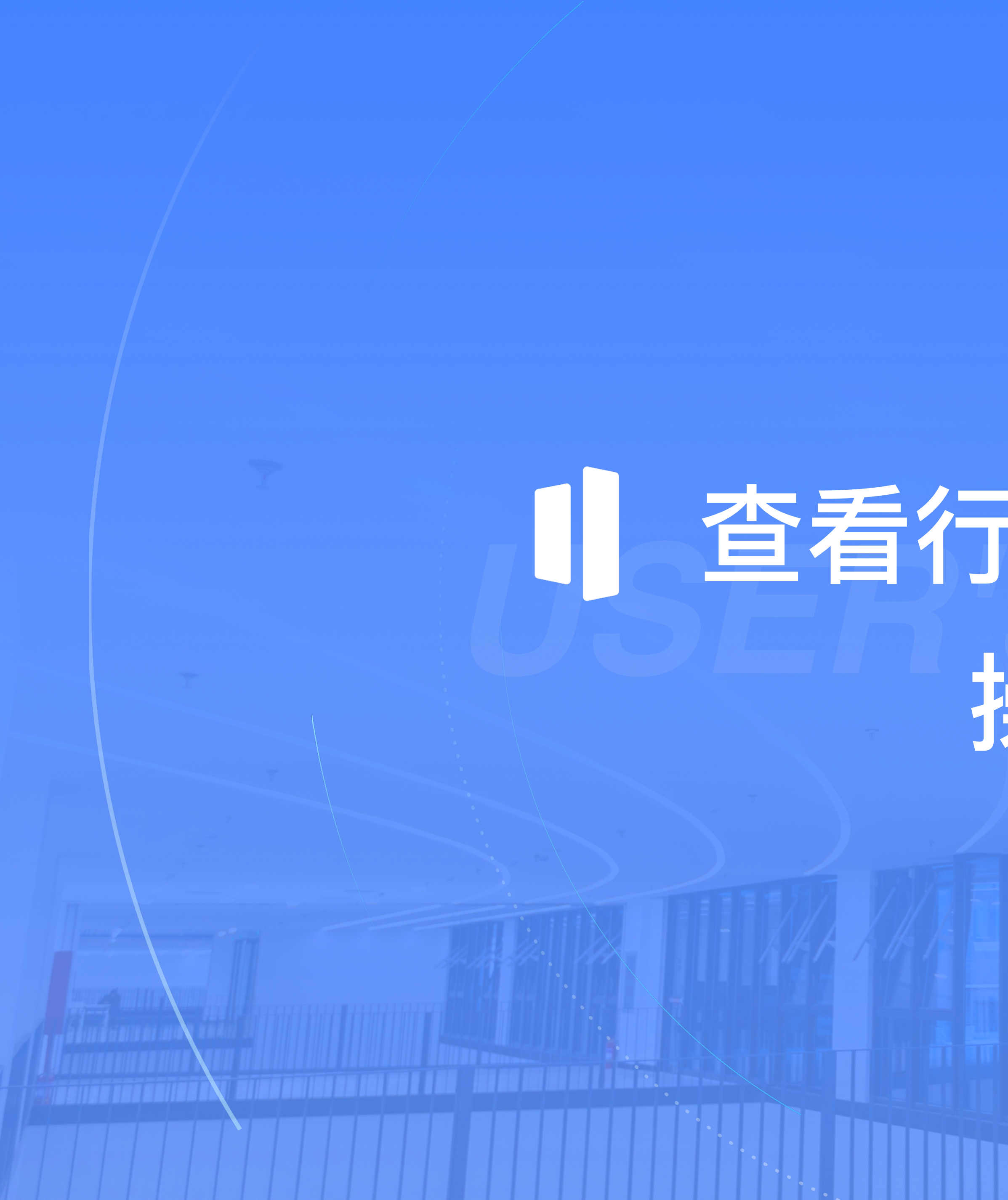

# 1 查看行政班分班通知 操作指引

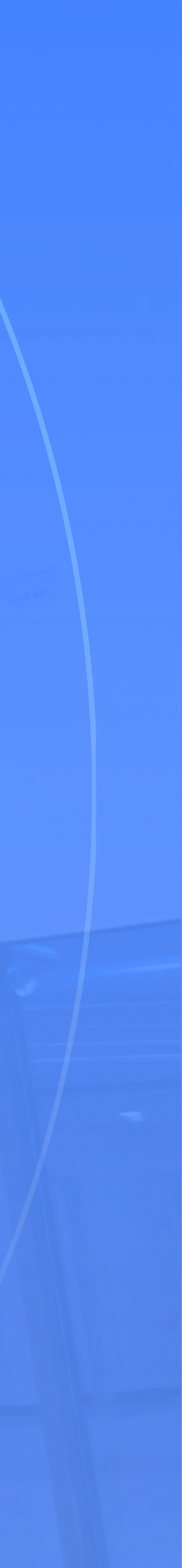

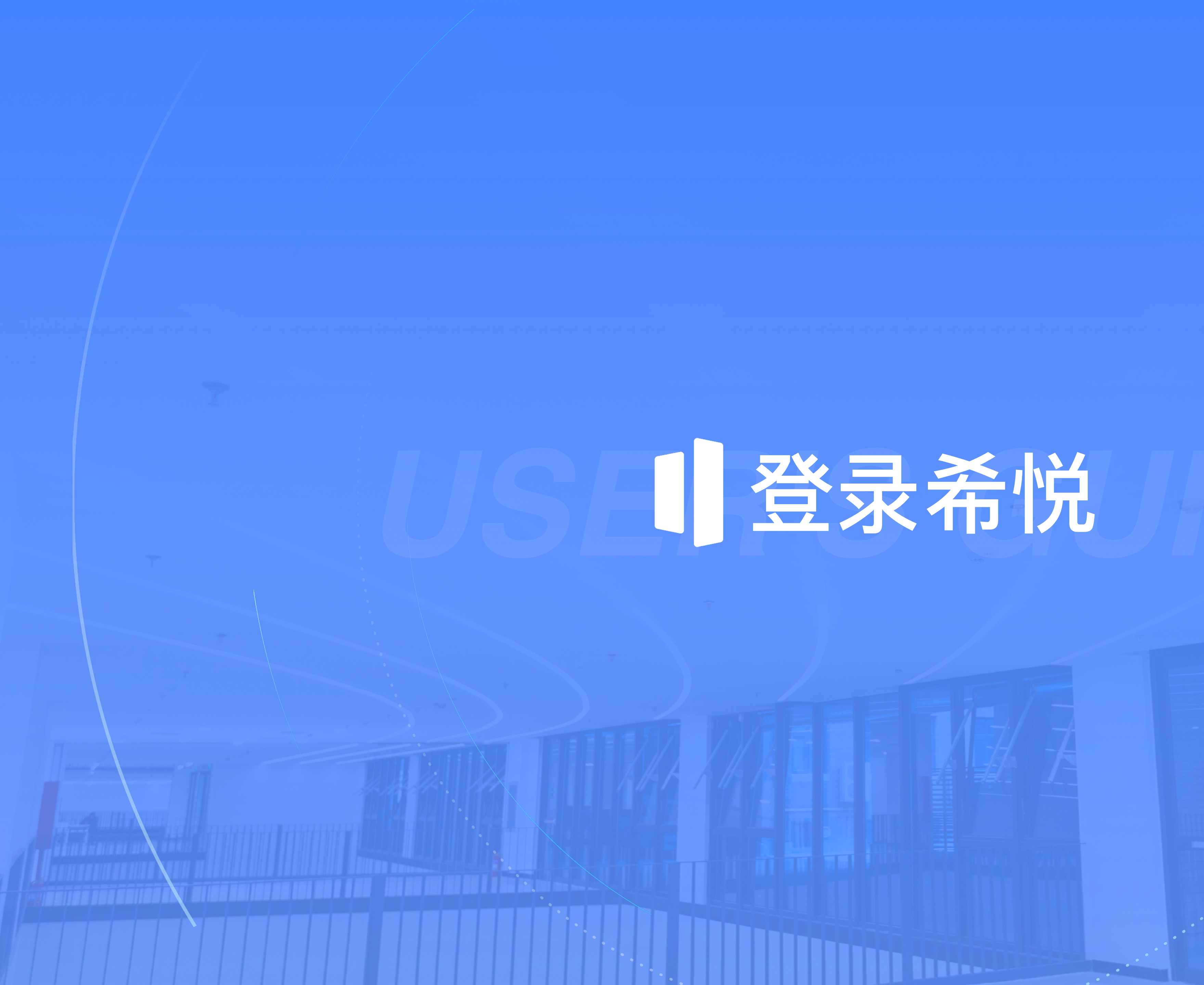

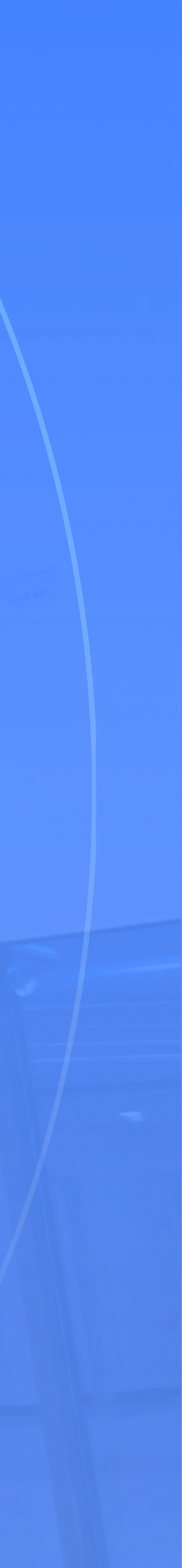

登录希悦-方法1: 电脑端

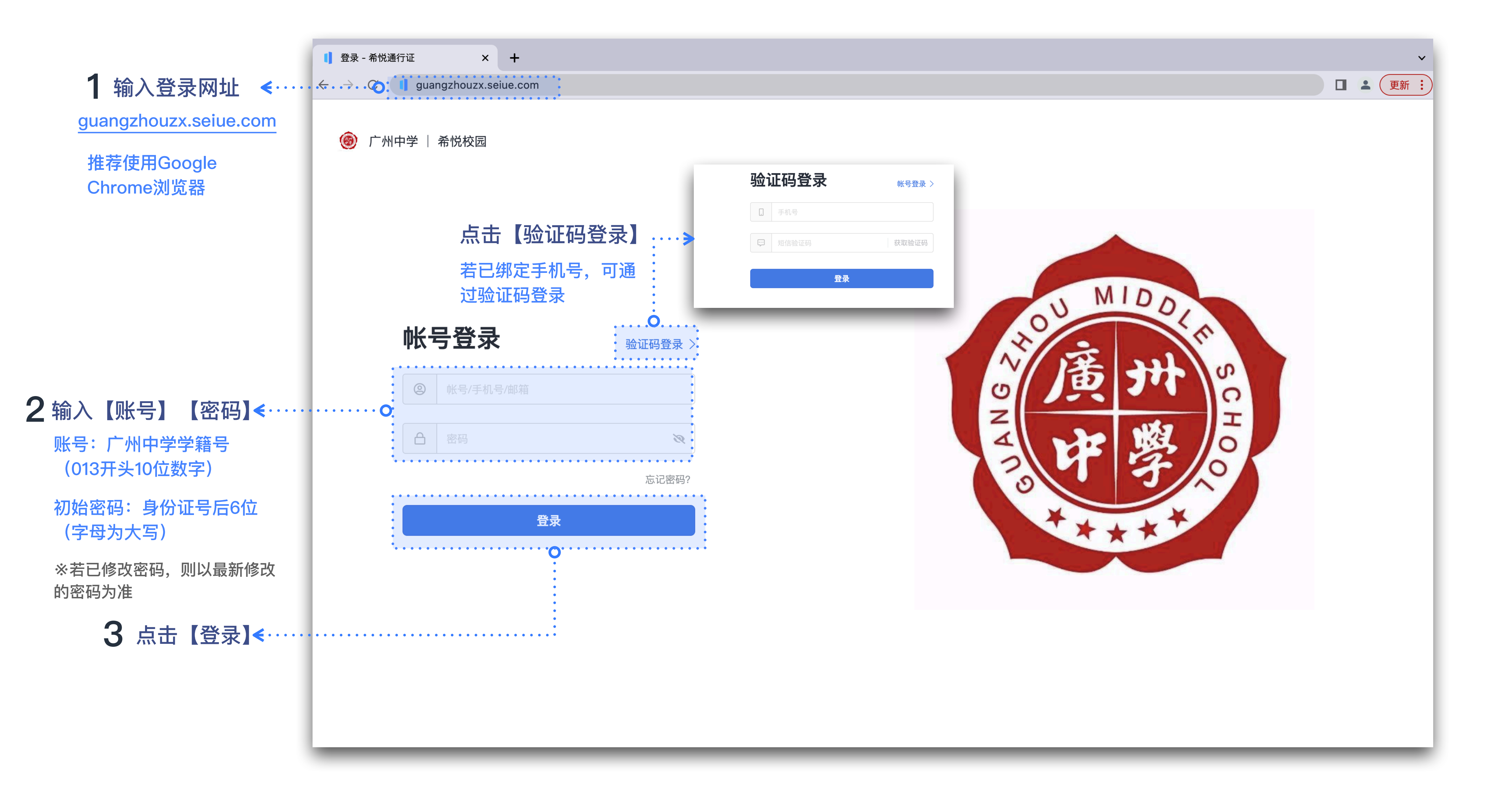

### SEIUE

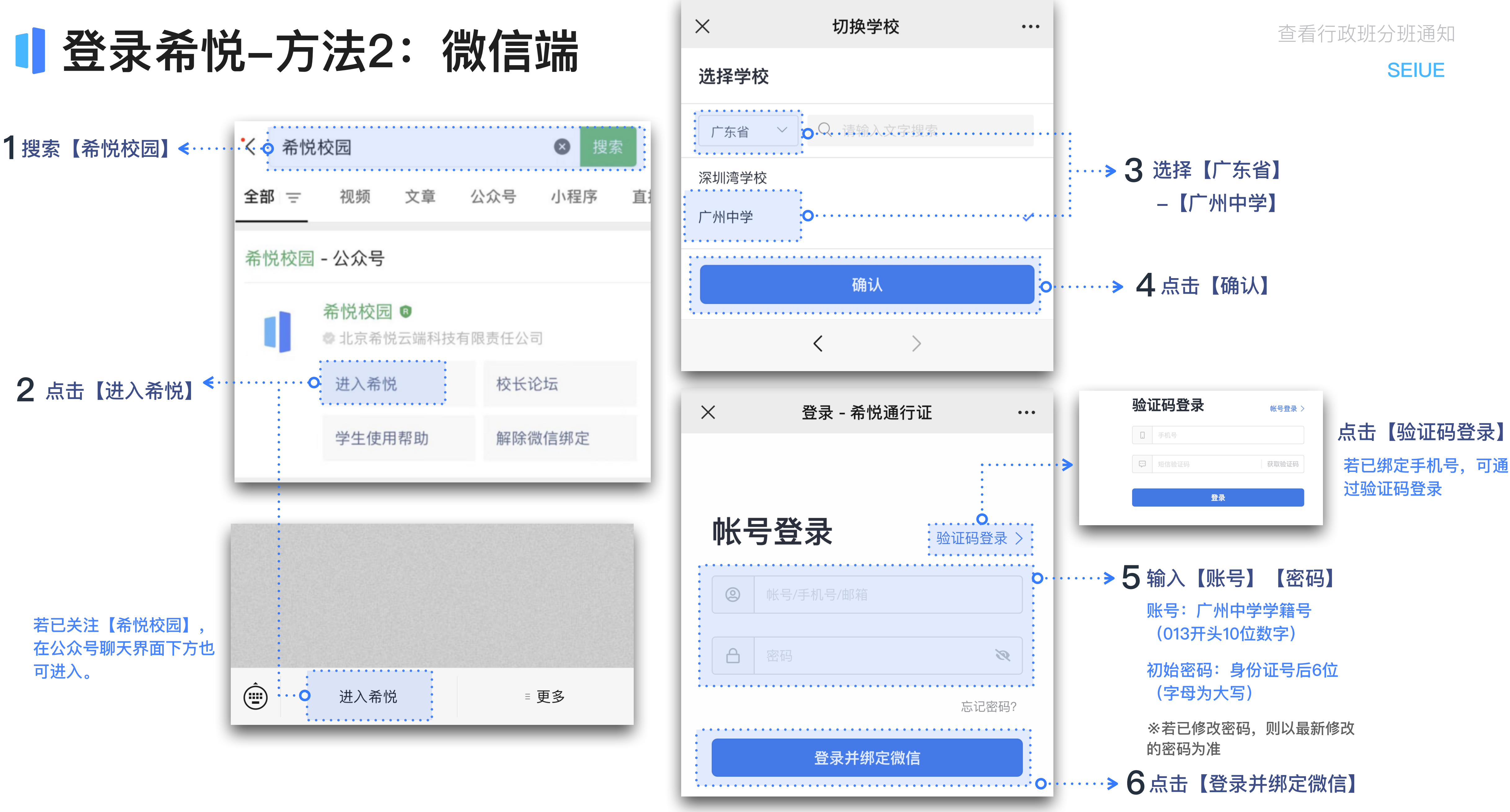

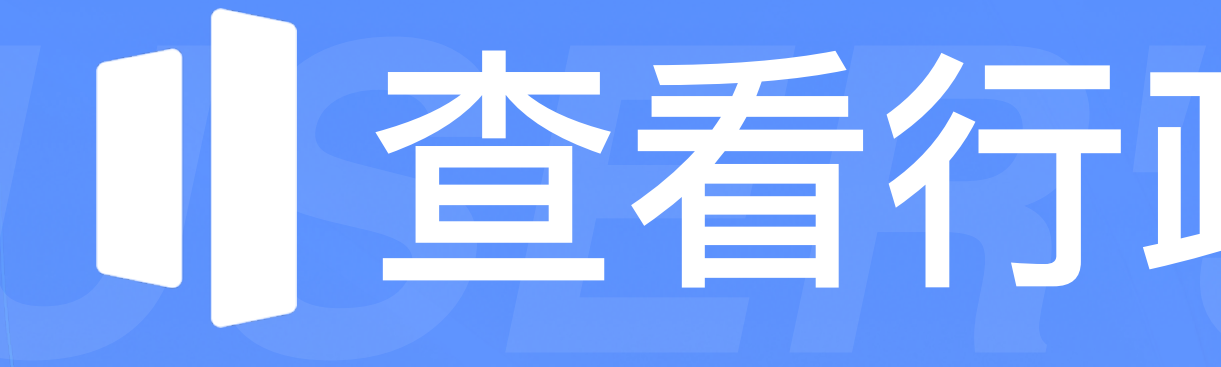

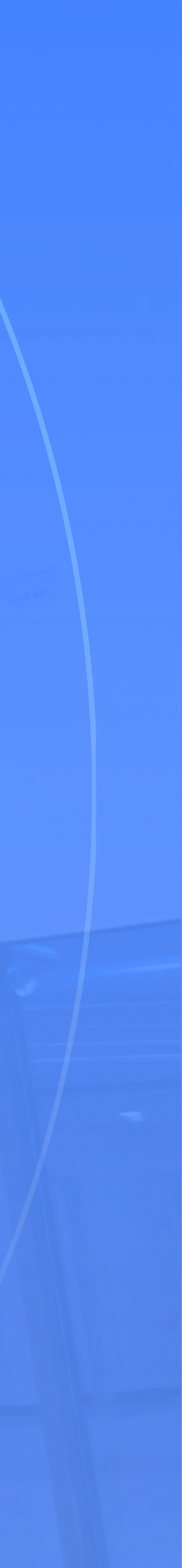

## 电脑端

| 通用<br>GUANGZHOU MIDDLE SCHOOL                        | 工作台          |                     |        |         |         |         |                | Qł      | 搜索(跆 + Sł |  |
|------------------------------------------------------|--------------|---------------------|--------|---------|---------|---------|----------------|---------|-----------|--|
| ☆ 首页                                                 | <b>待办</b> 没有 | 需要处理的待              | 办      |         |         |         |                |         | 查看全部      |  |
| <ul><li>□ 通知</li><li>①</li><li>□</li><li>□</li></ul> | 8月9日         | <b>8月9日</b> 周三(第二周) |        |         |         |         | 日周校历导出创建       |         |           |  |
|                                                      | <            | —<br>07             | <br>08 | =<br>09 | 四<br>10 | 五<br>11 | 六<br><b>12</b> | 日<br>13 | >         |  |
|                                                      |              |                     |        |         | 无日程     |         |                |         |           |  |
| 应用中心                                                 |              |                     |        |         |         |         |                |         |           |  |

# 查看行政班分班通知

#### SEIUE

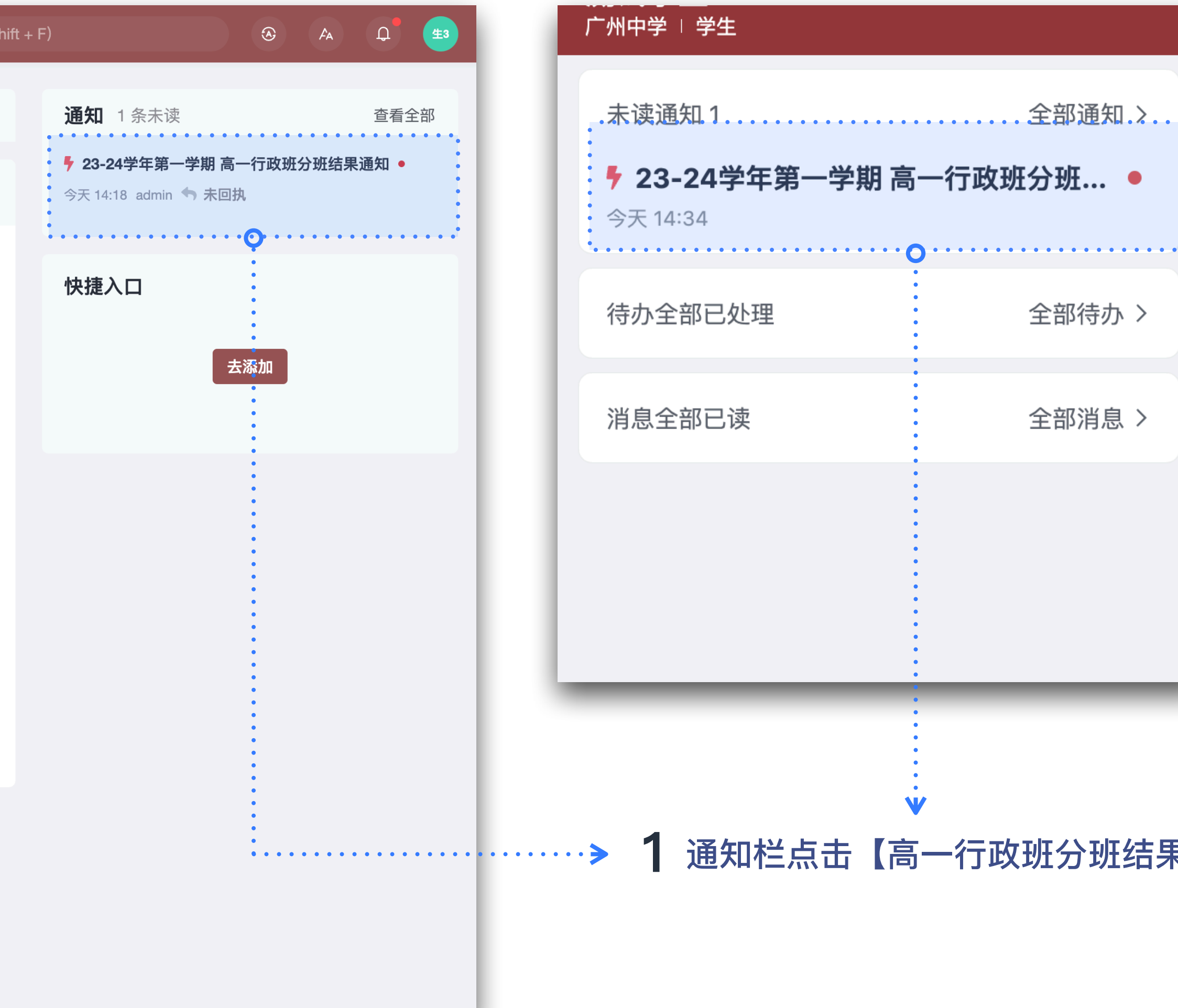

## 微信端

두 23-24学年第一学期 高一行政班分班… 🗕 全部待办 > 全部消息 >

# 通知栏点击【高一行政班分班结果通知】

#### 电脑端

| 通知详情                                              |                 |  |  |  |  |  |  |  |
|---------------------------------------------------|-----------------|--|--|--|--|--|--|--|
| 23-24学年第一学期 高一行政班分班结果通知<br>2023-08-09 14:21 admin |                 |  |  |  |  |  |  |  |
| 23-24学年第一学                                        | 学期 高一行政班分班结果通知  |  |  |  |  |  |  |  |
| 张三 同学你好,以下为你所在的行政班,确认信息后请点:<br>行政班:高一01班          | <b>击「发送回执」。</b> |  |  |  |  |  |  |  |
|                                                   |                 |  |  |  |  |  |  |  |

## 查看行政班分班通知

#### SEIUE

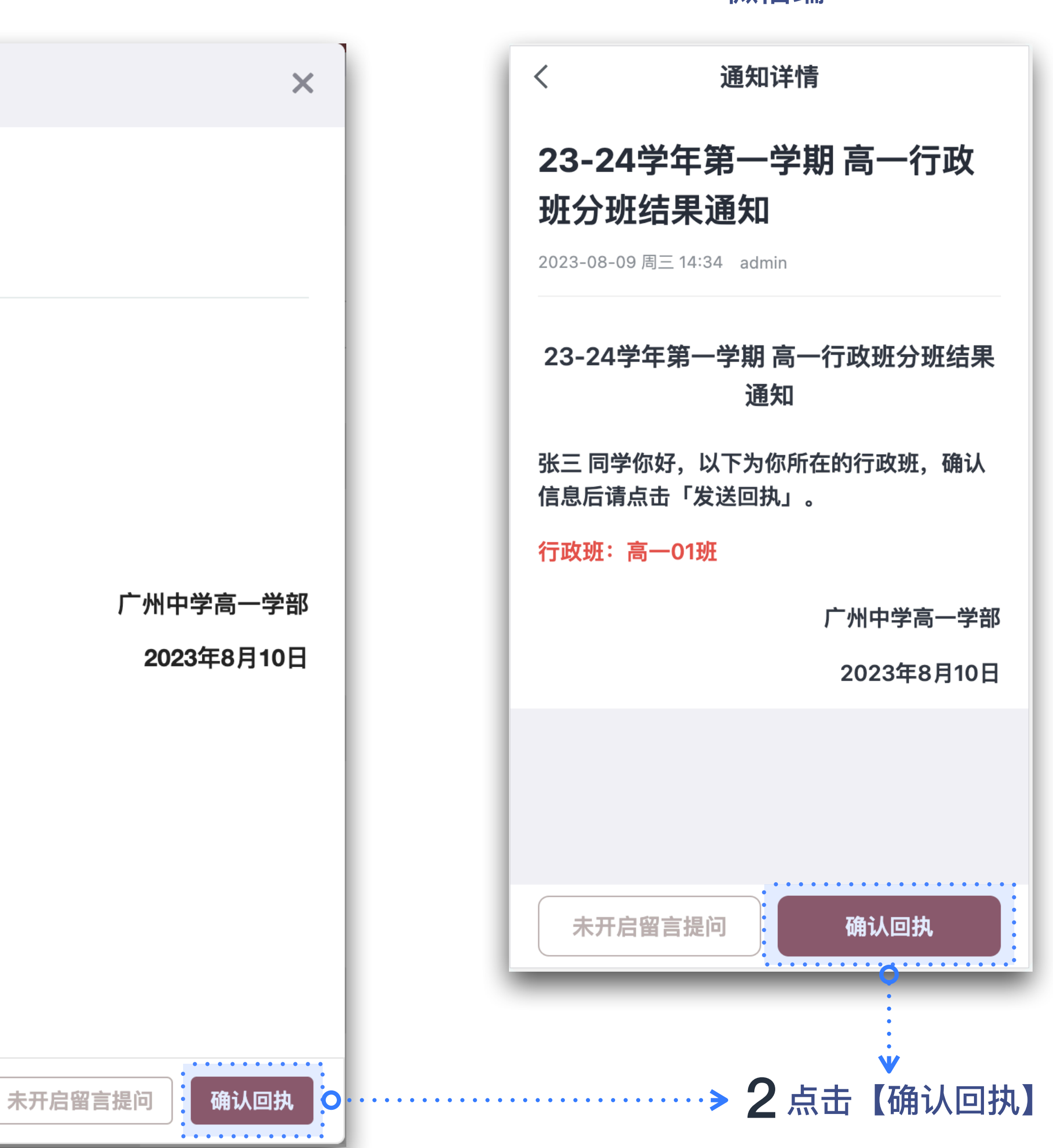

微信端